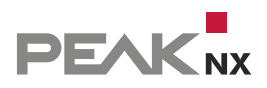

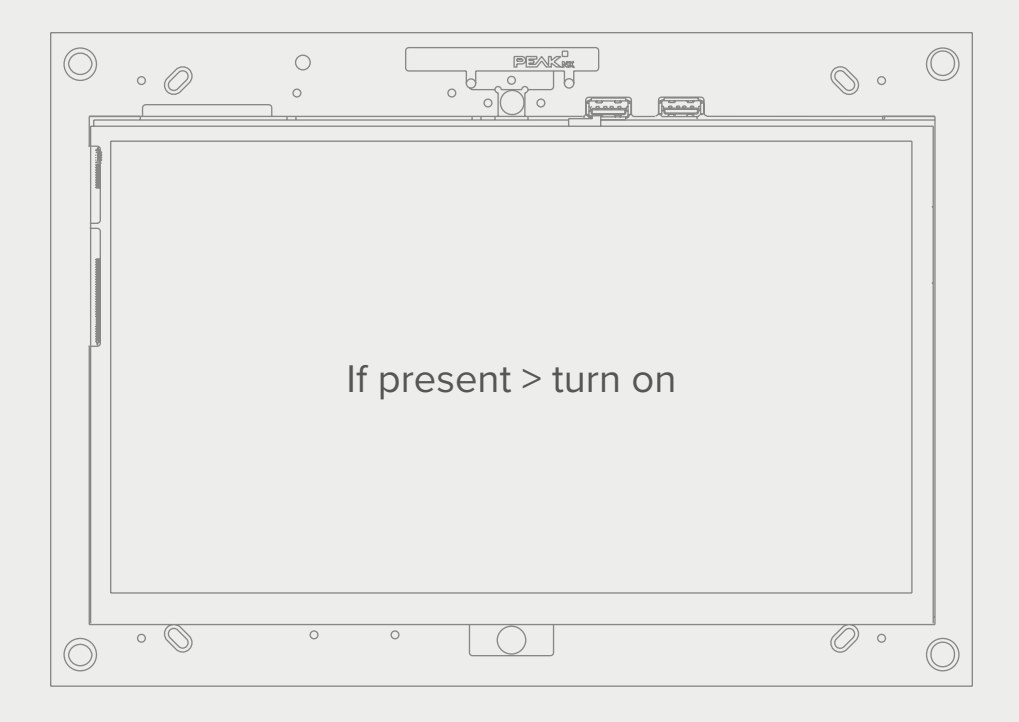

# Screen control

with the Tectool and the YOUVI logic module EN

Short Guide

The product names mentioned in this document may be brands or registered trademarks of their respective owners. These are not explicitly labeled with """ or "@".

© PEAKnx GmbH Leydheckerstrasse 10 64293 Darmstadt Germany

www.peaknx.com info@peaknx.com Document version: 1.2 Date: 18.06.24

# Screen control with the Tectool and the YOUVI logic module

## Example: Using a presence detector to switch on the screen

When using a presence detector, the **HVAC output** is recommended for use with the logic module. This output detects presence regardless of lighting conditions.

In YOUVI, the output is represented as a binary sensor or created if needed.

To control the screen via a presence detector, proceed as follows:

### In the YOUVI logic module

Set the presence detector as a trigger:

- Type of trigger: Device
- Device: Sensor > Binary > e.g. "HVAC output"
- Property: Binary value

- Trigger event at exact value

• Value: = "Present" or "On"

| Choose trigger type: |        |                 |                      |                 |                                                                                                    |                    |
|----------------------|--------|-----------------|----------------------|-----------------|----------------------------------------------------------------------------------------------------|--------------------|
| Time Interval        | Device | http://<br>Http | O<br>Custom<br>State | KNX<br>Telegram |                                                                                                    |                    |
|                      |        |                 |                      |                 | Device:                                                                                                    |                    |
|                      |        |                 |                      |                 | HVAC Output                                                                                                    | $\bigtriangledown$ |
|                      |        |                 |                      |                 | Property:                                                                                                    |                    |
|                      |        |                 |                      |                 | Binary Value                                                                                                    | $\bigtriangledown$ |
|                      |        |                 |                      |                 | Trigger event on any value change Trigger event on exact value Value:  The second second sec |                    |
| Trigger Name:        | H      | VAC Output:     | Binary value         | e: = Present    |                                                                                                    |                    |

Create the following action:

- Action type: http command
- Method: GET
- URL: http://{IP address of the panel\*}:[port of the Tectool]/TecControl;MonitorEin

   example: http://192.168.0.101:49998/TecControl;MonitorEin

\* Use the port of the Tectool and the IP address of the device screen to be switched. If you want to switch the LCD on the panel where YOUVI is fully installed (as a server), you can find the IP address in the drop-down menu in YOUVI Dashboard.

If you want to turn on the screen on another device in the network, make sure that the Tectool is installed on this panel. A guide on how to find the IP address can be found <u>here</u>.

| Choose ac  | tivity type: |                      |                        |             |                   |               |                 |                                                  |                    |
|------------|--------------|----------------------|------------------------|-------------|-------------------|---------------|-----------------|--------------------------------------------------|--------------------|
| Device     | Action       | http://<br>HTTP Call | (S)<br>Custom<br>State | Email       | Notifi-<br>cation | Visu<br>Theme | KNX<br>Telegram |                                                  |                    |
| Delay afte | r trigger:   |                      |                        |             |                   |               |                 | Method:                                          |                    |
| 0          | h   0        | min                  | 0                      | s           |                   |               |                 | GET                                              | $\bigtriangledown$ |
|            |              |                      |                        |             |                   |               |                 | URL:                                             |                    |
|            |              |                      |                        |             |                   |               |                 | http://192.168.0.101:49998/TecControl;MonitorEin |                    |
|            |              |                      |                        |             |                   |               |                 | +                                                |                    |
| Action Na  | me:          |                      | Turn Control           | mini-LCD on |                   |               |                 |                                                  |                    |

In the Tectool, set the port to the same value as used in the link.

|                     | TecTool Prot | fessional v3.1.0   | - X             |
|---------------------|--------------|--------------------|-----------------|
|                     | Touchpanel   | & PC Integration   |                 |
| Allgemeines         |              | TecControl         |                 |
| Funktionsumfang     | Basis        | Auto Reboot        | ? Aus 🔻         |
| Edition             | PEAKnx       | Geräteüberwachung  | ? Nein 💌        |
| Port UDP, TCP, HTTP | 49998        | Multi-Touch Gesten | ? Ein 💌         |
| Darstellung         | Taskleiste 🔻 | Windows Taste      | ? Ein 💌         |
| Updateprüfung       | Hand 🗸 Jetzt | Schreibschutz UWF  | ? Aus 🔻         |
| Autostart           | ? Nein 🔻     |                    |                 |
| TecMessage          |              | TecStick LED       |                 |
| Basis Design        | OuadClient 🔻 | Tvp                | Nicht vorhanden |

A <u>fixed IP address</u> of the panel is required to use the Tectool. This can be set in the network settings.

# You can find the IP address of your panel as follows:

#### a) Connected via WLAN:

- Type "WLAN" in the Windows search input and select "Wi-Fi settings".
- Select "Hardware properties".

| Wi-Fi                                                                                                 | 命 Wi-Fi                  |                                     |
|----------------------------------------------------------------------------------------------------|--------------------------|-------------------------------------|
| Wi-Fi                                                                                                 | Properties               |                                     |
|                                                                                                    | SSID:                    | PEAKnx Demo 2,4GHz                  |
| PEAKnx Demo 2,4GHz                                                                                    | Protocol:                | 802.11n                             |
| Connected, secured                                                                                    | Security type:           | WPA2-Personal                       |
| Show available networks                                                                               | Network band:            | 2.4 GHz                             |
| Hardware properties                                                                                   | Network channel:         | 6                                   |
|                                                                                                    | Link-local IPv6 address: | fe80::ccea:ef94:7995:e77%20         |
| Manage known networks                                                                                 | IPv4 address:            | 192.168.0.101                       |
|                                                                                                    | IPv4 DNS servers:        | 192.168.0.1                         |
| Hotspot 2.0 networks                                                                                  | -                        | 208.67.222.222<br>208.67.220.220    |
| Hotspot 2.0 networks might be available in certain public places, like<br>airports, botels, and cafes | Manufacturer:            | Realtek Semiconductor Corp.         |
| an ports, noters, and cares.                                                                          | Description:             | Realtek RTL8723B Wireless LAN 802.1 |

#### b) Connected via Ethernet

- Click on the network icon in the taskbar and click on "Network and Internet Settings".
- Click on "View your network properties".

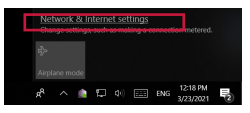

| Status                                                                                                    |                                                                                                    |            |
|----------------------------------------------------------------------------------------------------|----------------------------------------------------------------------------------------------------|------------|
| Network status                                                                                                    | Properties                                                                                                    |            |
|                                                                                                    | Name: Ethernet<br>Description: Realtek PCIe GBE Family Control                                                | ller       |
| You're connected to the Internet<br>If you have a limited data plan, you can make this network a<br>metered connection or change other properties. | Physical address (MAC): 00:e0:4c:b4:24:7a<br>Status: Operational                                              |            |
| Change connection properties                                                                                                    | Maximum transmission unit: 1500<br>Link speed (Receive/Transmit): 1000/1000 (Mbps)                            |            |
| Change your network settings                                                                                                    | DHCP enabled: Yes<br>DHCP servers: 10.2.42.1                                                                  |            |
| Charge adapter options<br>View network adapters and change connection settings.                                                                    | DHCP lease obtained: Saturday, March 13, 2021 5:48:58<br>DHCP lease expires: Monday, April 12, 2021 5:48:58 P | 3 PM<br>PM |
| Sharing options<br>For the networks you connect to, decide what you want to share.                                                                 | IPv4 address:         10.2.42.122/2           IPv6 address:         fo0P=84.37458=3ab5-1bfa96.4/64            |            |
| Network troubleshooter<br>Diagnose and fix network problems.                                                                                       | Default gateway: 10.2.42.1                                                                                    |            |
| View your network properties Windows Firewall                                                                                                    | DNS servers: 10.1.12.4, 208.67.222.22, 208.67.220.220                                                         |            |

- The IP address is listed as an IPv4 address.
- The IPv4 address of the DNS server or default gateway corresponds to the address of your router in simple networks.
- Make a note of both addresses to set a fixed IP address later. This is mandatory for using the Tectool.

# You create a fixed IP address as follows:

#### a) Connected via WLAN:

- Enter "WLAN" in the Windows search input and select "Wi-Fi settings".

#### b) Connected via Ethernet:

- Type "Ethernet" in the Windows search input and select "Ethernet Settings".

| Wi-Fi                                                                                                    |                                                                                                    |
|----------------------------------------------------------------------------------------------------|----------------------------------------------------------------------------------------------------|
| Wi-Fi                                                                                                    | Connect to a wireless network                                                                                                    |
| On  PEAKnx Demo 2.4GHz Connected, secured                                                                                     | If you can't find the network you want<br>to connect to, select Show available<br>networks to open the list of available<br>networks, select the one you want,<br>select Connect, and then follow the |
| Show available networks                                                                                                    | instructions.                                                                                                    |
| Hardware properties                                                                                                    | Still can't connect? Open the<br>troubleshooter                                                                                                    |
| Manage known networks                                                                                                    |                                                                                                    |
|                                                                                                    | Related settings                                                                                                    |
| Hotspot 2.0 networks                                                                                                    | Change adapter options                                                                                                    |
| Hotspot 2.0 networks might be available in certain public places, like                                                        | Change advanced sharing options                                                                                                    |
| airports, noteis, and cares.                                                                                                  | Network and Sharing Center                                                                                                    |
| Let me use Online Sign-Up to get connected                                                                                    | Windows Eizewall                                                                                                    |
| On                                                                                                    |                                                                                                    |
| When this is turned on, you can see a list of network providers for<br>Online Sign-Up after you choose a Hotspot 2.0 network. |                                                                                                    |

- Open the Network and Sharing Center.
- Select the connected WLAN or Ethernet under "Active networks" > "Connections".

| 💱 Network and Sharing Center        |                                                                        | - 🗆 X                                                    |
|-------------------------------------|------------------------------------------------------------------------|----------------------------------------------------------|
| ← → × ↑ 💐 « All Contro              | I Panel Items > Network and Sharing Center                             | ✓ U Search Control Panel A                               |
| Control Panel Home                  | View your basic network informa                                        | tion and set up connections                              |
| Change adapter settings             | View your active networks                                              |                                                          |
| Change advanced sharing<br>settings | PEAKnx Demo 2,4GHz 2<br>Public network                                 | Access type: Internet<br>Connections Wi-Fi (PEAKnx Demo  |
| Media streaming options             |                                                                        | 2,40n2)                                                  |
|                                     | Change your networking settings                                        |                                                          |
|                                     | Set up a new connection or netwo<br>Set up a broadband, dial-up, or VI | rk<br>PN connection; or set up a router or access point. |
|                                     | Troubleshoot problems                                                  | alams or not traublacknoting information                 |

- Select "Properties" in the next window and "Internet Protocol, Version 4 (TCP/IPv4)" in the following window.
- Select "Properties" again.

| a Wi-Fi Status                                               | X V Propriétés de Wi-Fi                                                                    |                                                                               |
|--------------------------------------------------------------|--------------------------------------------------------------------------------------------|-------------------------------------------------------------------------------|
| General                                                      | Gestion de réseau Partage                                                                  |                                                                               |
| Connection                                                   | Connexion en utilisant :                                                                   |                                                                               |
| IPv4 Connectivity: Internet                                  | 📑 Realtek RTL8723B Wireless LAN                                                            | 802.11n USB 2.0 Netwo                                                         |
| IPv6 Connectivity: No network access<br>Media State: Enabled | Cette connexion utilise les éléments suiv                                                  | Configurer                                                                    |
| SSID: PEAKnx Demo 2,4GHz                                     | Client for Microsoft Networks                                                              | ^                                                                             |
| Duration: 12 days 00:56:09                                   | File and Printer Sharing for Micr                                                          | rosoft Networks                                                               |
| Speed: 57.8 Mbps                                             | QoS Packet Scheduler                                                                       |                                                                               |
| Signal Quality:                                              | Internet Protocol Version 4 (TC     Microsoft Network Adapter Mult                         | (P/IPv4)<br>Itiplexor Protocol                                                |
| Details Wireless Properties                                  | Microsoft LLDP Protocol Driver                                                             | r<br>P/IPv6) ✓                                                                |
| Activity                                                     | <                                                                                          | >                                                                             |
| Sent — 🛄 — Received                                          | Installer Dési                                                                             | installer Propriétés                                                          |
| Bytes: 116,120,595   411,758,414                             | Transmission Control Protocol/Interne<br>network protocol that provides commu<br>networks. | et Protocol. The default wide area<br>unication across diverse interconnected |
| Properties Oiagnose                                          |                                                                                            |                                                                               |
|                                                              |                                                                                            | OK Annuler                                                                    |
| Clos                                                         | 2                                                                                          |                                                                               |

- Select "Use the following IP address:".
- And enter the noted IP addresses for "IP Address" and "Default Gateway".
- The "Subnet mask" field is filled in automatically when you click in the field.
- As preferred DNS server the IP address of the router is stored in the standard case, <u>see</u> <u>above</u>.
- Check the box "Check settings on exit".
- Confirm with "OK".

| neral                                                                                                    |                                                                              |  |
|----------------------------------------------------------------------------------------------------|------------------------------------------------------------------------------|--|
| ou can get IP settings assigned a<br>his capability. Otherwise, you nee<br>or the appropriate IP settings. | utomatically if your network supports<br>d to ask your network administrator |  |
| Obtain an IP address automa                                                                                | tically                                                                      |  |
| • Use the following IP address:                                                                            |                                                                              |  |
| IP address:                                                                                                | 192.168.0.101                                                                |  |
| Subnet mask:                                                                                               | 255.255.255.0                                                                |  |
| Default gateway:                                                                                           | 192.168.0.1                                                                  |  |
| Obtain DNS server address a                                                                                | utomatically                                                                 |  |
| Use the following DNS server                                                                               | addresses:                                                                   |  |
| Preferred DNS server:                                                                                      | 192.168.0.1                                                                  |  |
| Alternate DNS server:                                                                                      |                                                                              |  |
|                                                                                                    |                                                                              |  |

www.peaknx.com